服务电话: 18553807088(郭工)18905387660(张工)

注:使用电脑与手机操作均可

# 泰山附属中学教师信息确认操作手册

## 1、各个学校教师中心登陆确认登陆确认自己本学期的任课班级是否正确。

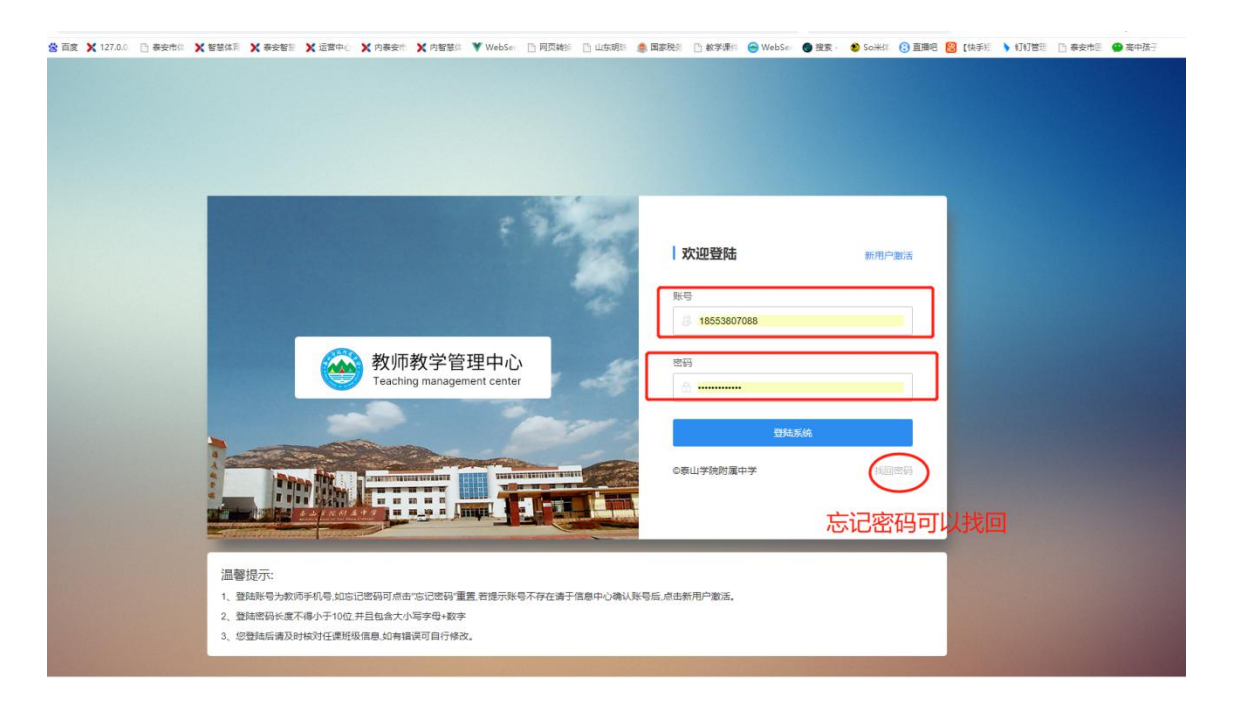

|                                                     | 赋老师,您好! | ● 退出 |
|-----------------------------------------------------|---------|------|
|                                                     |         |      |
| 續先进入(任憲明復)版決, 407(任傅信慶是百正論)<br>初末位置任復知後, 活动全員總提示已知此 |         |      |
|                                                     |         |      |
|                                                     |         |      |
|                                                     |         |      |

| Contraction of the second second second                   | 影纲 [V6.0]                            | € 360导航_一个主页,整个世界                 |                         | 0-410138 😁                        | × +                        |                           | (š) 🖞 – 🗗                                    |
|-----------------------------------------------------------|--------------------------------------|-----------------------------------|-------------------------|-----------------------------------|----------------------------|---------------------------|----------------------------------------------|
| <> 0 0                                                    | ) 📄 🖨 https:/                        | /www.tsxyfz.com.cn/teacher/teac   | herClasses.aspx         |                                   | 11 + ~ Q 1                 | 中京預測等決線値 今月度 人・ [         | 🛯 · 🗳 · 🛤 🔅 📼 🤈 ·                            |
| ★ 改量 • □ 手机改量夹<br>教师教学管理<br>Teaching managem              | : 含 首度 X 127.0.<br>理中心<br>erf center | 1 ] 春安市に X 智慧は日 X 春日<br>曲辺 - 任律規模 | 996日 X 这里中心 X 内暴变计 X 内智 | 壁に V WebSe [] 阿式465 [] 山田4時11 🌒 1 | 國家研究》: □ 軟学連出 😁 WebSe 🔮 接張 | - 👏 SoiHiti 😮 鳳間吧 🐻 (快速)( | ◆ 1311第22 □ 泰安市2 ● 高中法子<br>583時は老45, 52571 ~ |
| <b>1</b> 首页                                               | >                                    |                                   |                         |                                   |                            |                           | 3%chorf王·魏为经582                              |
| 0 我的信息                                                    | ,                                    | 序号                                | 校区                      | 法律                                | 班级                         | 学科                        | 影除                                           |
|                                                           |                                      | 1                                 | 校本部                     | 2022                              | —班                         | 语文                        | [HIRP]                                       |
| 🕤 任课班级                                                    | >                                    |                                   |                         |                                   |                            |                           |                                              |
| 1 約由文音                                                    |                                      |                                   |                         |                                   |                            |                           |                                              |
|                                                           | >                                    |                                   |                         |                                   |                            |                           |                                              |
| UNX#                                                      | >                                    |                                   |                         |                                   |                            |                           |                                              |
| <ul> <li>· · · · · · · · · · · · · · · · · · ·</li></ul>  | >                                    |                                   |                         |                                   |                            |                           |                                              |
| <ul> <li>         ·····························</li></ul> | >                                    |                                   |                         |                                   |                            |                           |                                              |
| ❷ 评教评学                                                    | >                                    |                                   |                         |                                   |                            |                           |                                              |
| <ul> <li>····································</li></ul>   | >                                    |                                   |                         |                                   |                            |                           |                                              |
| <ul> <li>····································</li></ul>   | >                                    |                                   |                         |                                   |                            |                           |                                              |
| <ul> <li>W124</li> <li>评数评学</li> </ul>                    | >                                    |                                   |                         |                                   |                            |                           |                                              |
| <ul> <li>(9) 计数计学</li> </ul>                              | >                                    |                                   |                         |                                   |                            |                           |                                              |
| <ul> <li>(2) 计数计学</li> </ul>                              | >                                    |                                   |                         |                                   |                            |                           |                                              |
| <ul> <li>公 计数计学</li> </ul>                                | >                                    |                                   |                         |                                   |                            |                           |                                              |

### 2、各个班主任登陆教师中心确认自己班级的学生名单是否准确(发现不正确的及时联

| 教师教学管理中心     Teaching managament canter     14:02:19     コ | 峭三<br>22-12-                          |                    |        |        | 郭邈试老师,您好! 🕩 進出 |
|------------------------------------------------------------|---------------------------------------|--------------------|--------|--------|----------------|
|                                                            |                                       |                    |        |        |                |
|                                                            | 请先进入"任课班饭" 张块,核对任业<br>若未设置任课班级,活动会直接提 | \$(信意是百正确)<br>示已完成 |        |        |                |
|                                                            | 💄 我的信息                                | ᇦ 任御所级             | 📄 校内文章 | 🔒 密码修改 |                |
|                                                            | <ul> <li>KOMIX</li> </ul>             | ❷ 评数评学             |        |        |                |
|                                                            |                                       |                    |        |        |                |

系客服人员进行修改)

班主任账号进入我的班级后会看到本班级的人员名单,确认都是本班级的学生即可,如

| 教师教学管理<br>Teaching management | 中心,<br>center |      | 斑缎       |            |             |                |             | 郭测试老师,您好! ~      |
|-------------------------------|---------------|------|----------|------------|-------------|----------------|-------------|------------------|
| 首页                            | >             | 检索条件 | 中 请输入账号应 | 名戶机号 查询 全部 |             |                |             |                  |
|                               |               | 序号   | 识别号      | 激活         | 账号          | 姓名             | 手机骨         | 创建由计问            |
| 我的信息                          | ,             | 1    | 9993     | 已激活        | 34771951    | 蔡启然            | 13053851617 | 2022-09-21 18:23 |
| (千運研級                         | >             | 2    | 9994     | 已邀活        | 34771952    | 防造尘            | 15094795555 | 2022-09-21 18:23 |
|                               |               | 3    | 9995     | 已邀活        | 34771953    | 程莫涵            | 18605385100 | 2022-09-21 18:23 |
| 校内文章                          | >             | 4    | 9996     | 已邀活        | 34771954    | 丁千溪            | 18653895500 | 2022-09-21 18:23 |
|                               |               | 5    | 9998     | 已邀活        | 34771956    | 杜般轩            | 13515485269 | 2022-09-21 18:23 |
| 我的班级                          | >             | 6    | 9999     | 已邀請        | 34771957    | 冯墨林            | 18005385268 | 2022-09-21 18:24 |
|                               |               | 7    | 10000    | 已邀活        | 34771958    | 商家級            | 15020818287 | 2022-09-21 18:24 |
| 评教评学                          | >             | 8    | 10001    | 已邀訴        | 34771959    | 高兴泽            | 13505486666 | 2022-09-21 18:24 |
|                               |               | 9    | 10002    | 已酸活        | 34771960    | 官傲然            | 13153866279 | 2022-09-21 18:24 |
|                               |               | 10   | 10003    | 已邀请        | 34771961    | 節凌非            | 13854800403 | 2022-09-21 18:24 |
|                               |               |      |          |            | 上一页 1 2 3 4 | 5 6 下一页 別版 1 页 | 确定          |                  |

#### 有问题请及时联系客服处理

# 3、新任教师无账号请发手机短信到18553807088手机号添加账号(姓名、手 机号)注意一定要确定手机号登陆系统和召回密码需要用到手机号。

#### 4、教师账号登陆登陆

(1) 泰山学院附属中学官网访问方法。

•使用电脑登陆"教学评价管理系统" 地址http://www.tsxyfz.com.cn/可直接转 至平台(备注:使用360浏览器,浏览器模式为极速模式)。手机登录地址 http://www.tsxyfz.com.cn/m/ (备注:手机可用微信直接点击登录)

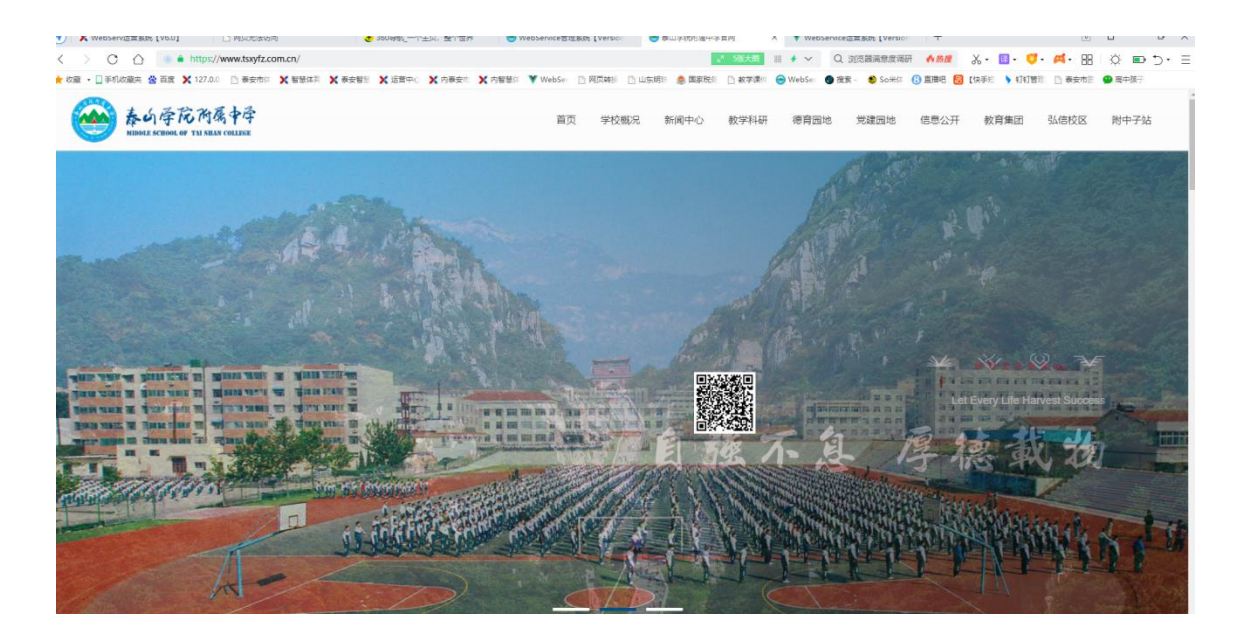

•百度搜索"泰山学院附属中学"也可以访问;

| た<br>ム<br>学<br>花<br>内 | 爱中学 🗮                                                   | <b>ふう学花内集中学</b><br>Want reason <b>For Safe Party</b><br>首页 | × |
|-----------------------|---------------------------------------------------------|------------------------------------------------------------|---|
|                       | ▲ ※ ◎ ↓<br>Let Every Life Harvest Success<br>初 宿 戦 斎山 史 | 学校概括<br>新闻中心                                               |   |
|                       | A MANATA WILL                                           | 教学科研<br>团队在线<br>德育园地                                       |   |
| Ne                    | 新闻资讯<br>ews and information                             | 党建园地<br>政务公开                                               |   |
| 校园动态 通知公告             | 查看更多+                                                   | 高铁校区                                                       |   |
|                       | 2021年泰山学院附属中学单                                          | 附中子站                                                       |   |
| 2021年泰山学院新闻中学<br>单位預算 | 2021 年泰山字阮附周中字甲位预算<br>03-12/2021                        | 资源中心<br>教师中心<br>学生中心                                       |   |

(2)访问附中官网-点击右上角按钮-弹出导航菜单-点击附中子站-点击教师中

心;

教师账号为教师手机号,密码为账号激活时输入的密码。 若提示密码错误,点击找回密码→输入手机号→接收验证码→设置新的密码。

若提示账号不存在,请联系客服人员确认预留教师手机号码。

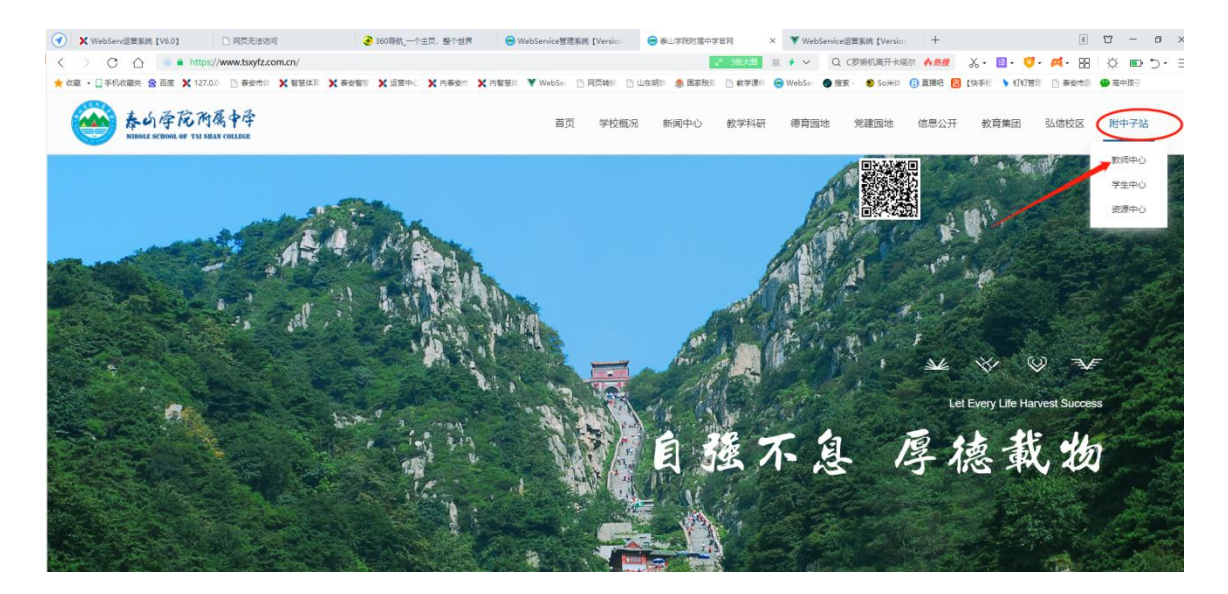

5、登陆教师中心(新任教师首次登录点击新用户激活)

|                             | <b>其保存</b> — — — — — — — — — — — — — — — — — — —                                                                                                    |                |                                 |
|-----------------------------|----------------------------------------------------------------------------------------------------|----------------|---------------------------------|
|                             |                                                                                                    |                |                                 |
|                             |                                                                                                    |                |                                 |
|                             |                                                                                                    |                |                                 |
|                             |                                                                                                    |                |                                 |
|                             | 100 C                                                                                                    |                |                                 |
|                             | 2 2 2                                                                                                    |                |                                 |
|                             |                                                                                                    | 欢迎登陆 新用户题词     |                                 |
|                             |                                                                                                    | w=             |                                 |
|                             | 44                                                                                                    | · 法输入等录账号      |                                 |
|                             |                                                                                                    |                |                                 |
|                             | 教师教学管理中心                                                                                                    | 電码             |                                 |
|                             | Teaching management center                                                                                                    | 合 請給入登录密码      |                                 |
|                             |                                                                                                    | 智慧定体           |                                 |
|                             |                                                                                                    |                |                                 |
| * Prine fitter              | Charles and a second second se | ©泰山学院附属中学 找回密型 |                                 |
|                             |                                                                                                    |                | State of the second second      |
| The second Connect          |                                                                                                    |                |                                 |
| 温馨提示                        |                                                                                                    |                | The second second second second |
| 山山香走力。<br>1、登陆账号为教师手机号,如忘记8 | 密码可点击"忘记密码"重置,若提示账号不存在请于信息中心确认账号后,                                                                                                    | ,点击新用户邀话。      |                                 |
| 2、登陆密码长度不得小于10位,并           | 且包含大小写字母+数字                                                                                                    |                |                                 |
| 3、您登陆后请及时被对任课班级信            | 自思,如有错误可自行修改。                                                                                                    |                |                                 |

新任教师录入提供客服的手机号接收验证码,建立账号登陆密码后点击点击'立

## 即激活'(如有错误请联系客服)

| 教师教学管理中心<br>Teaching management center |                                 | 登陆 |
|----------------------------------------|---------------------------------|----|
|                                        |                                 |    |
|                                        | 較靜账号激活                          |    |
|                                        | 序4년년<br>③ 18553807706년 (27時)[王明 |    |
|                                        | 始正時<br>□ 3ma(入始)(江明)            |    |
|                                        | 立即撤送                            |    |

### 绑定任课年级班级 (非常重要,影响学生就教师的评教,也影响教师对所在班级进行学

生评学)选择完成后点击"完成激活",后续如果更换学校、年级、班级需要及时自行修

| 改。                                                                                                    |                                                                                              |                                                                                           |                                               |
|----------------------------------------------------------------------------------------------------|----------------------------------------------------------------------------------------------|-------------------------------------------------------------------------------------------|-----------------------------------------------|
| > ○ ○         ● http://www.tsyfz.com.cn/heacher//init.aspx           xa - □ 年代の需要         ● 首素         X1200 ○         ● 書きため、X 客球店         X 書目を           50 音楽首素         想安全保存此间页的回码码         (電空市用用電点和電話)         ● | <ul> <li>× ハ田田の ▼ Web5- ○ RIGHS ○ 山兵明日 ● 副軍務日 ○</li> <li>● 2会役44</li> <li>此内は不再提示</li> </ul> | 표 # ~ Q 196128784 사태로 사태로 상· 답·<br>. #\$P\$RH: @Web5c @ 21年 · \$50H0 @ 21886 @ (14年) · 11 | E + C (20) (20) (20) (20) (20) (20) (20) (20) |
| 教师教学管理中心<br>Teaching management center                                                                                                    | Ø Ø                                                                                          | 0                                                                                         | 资陆                                            |
| Γ                                                                                                    | 1000年後8月2日 1996年1995日 1996日<br>  任课班级信息绑定                                                    | 海道的                                                                                       |                                               |
|                                                                                                    | 相 吸<br>約25000                                                                                | anne-stite                                                                                |                                               |
| L                                                                                                    | 90/6201X                                                                                     |                                                                                           |                                               |

| 校区   | 校本部   | ~   | 学科  | 数学   | ~  | 确认  |      |     |
|------|-------|-----|-----|------|----|-----|------|-----|
| 2022 | 级     |     |     |      |    |     |      |     |
| -    | DE :  | 一班  | 三班  | 四班   | 五班 | 六班  | 七班   | 八班  |
| 九    | 9E -  | 十班  | 十一班 | 十二班  | += | 班 + | 四班 - | 十五班 |
| +    | 六班    | 十七班 | 十八班 | E +; | 九班 | 二十班 |      |     |
| 2021 | 级     |     |     |      |    |     |      |     |
|      | RIT - | TUT | 一班  | 四班   | 五班 | 六班  | 七班   | 八班  |

| 教师教学管理中心<br>Teaching management center |                                          |         |
|----------------------------------------|------------------------------------------|---------|
|                                        | ⊘ · · · · · · · ○ · · · ·  数約除号數据 除号燃料设置 |         |
|                                        | 任课班级信息绑定                                 | 添加班级    |
|                                        | 班级 校本部2022级二十班班数学                        | 册则称于近线及 |
|                                        | 班级 校本部2022级九班班数学                         | 删除班纸    |
|                                        | 完成数据                                     |         |

登陆

| ▶ 教师中心 - 任课班级(电脑端)                           |                                                | 添加任课班级   |
|----------------------------------------------|------------------------------------------------|----------|
|                                              | 学科                                             | 删除       |
| 1、任课班级版块,任课老师可以删除/增加任课班级;<br>2、点击"添加任课班级"按钮; | 语文                                             | [删除]     |
| (1) 选择'校区';                                  |                                                |          |
| (2) 选择'学科';                                  | 选择任课班级                                         |          |
| (3) 选择'班级';                                  | 校区 校本部 👻 学科 数学 💌 🗃                             | ai 🦷     |
| 班级可多选,注意所属年级是否正确;                            | ○ 2020级                                        |          |
| 评学、评教活动开始前需确认任课班级是否正确                        | 一班     三班     四班     3       九班     十班     十一班 | 六班 七班 八班 |
|                                              | ○ 2019级                                        |          |
|                                              | 一班 二班 三班 四班 五班 ;                               | 六班 七班 八班 |
|                                              | 九班 十班                                          |          |

## - 教师中心 - 任课班级(手机端)

| 校本部 2017 | DI FA | 校区校本部 | ▼ 学 | 英语    | • |
|----------|-------|-------|-----|-------|---|
| 班级:测试    | 245B  | 2020级 |     |       |   |
| 添加任课     | 斑级    | 一班 二朔 | 三班  | 四班 五班 | E |
|          |       | 六班 七班 | 八班  | 九班 十班 | £ |

(1)登录账号为教师提供的手机号(由10位数字组成),登陆密码为您激活账号时设置的密码,如忘记密码可点击"忘记密码"重置。

(2)如果您登陆时提示"账号未激活或已冻结",请点击"激活"按钮,对账号进行 激活。

(3)如在账号激活或忘记密码操作中提示"无效手机号",请联系客服查询预 留手机号。